# Enterprise - Sending Emails from a Message

Last Modified on 02/26/2025 3:23 pm CST

### **Sending Emails from Messages**

Why do double the work when you don't have to? When logging a message in Enterprise, you have the option to send the message out as an email at the same time!

\*Note\* In order for users to send emails through Enterprise, their email must first be set up in the system. Check out SMTP Email Setup or Gmail Email Setup for more information.

#### How to Send an Email from Messages:

- 1. On the **Visifile** of the record, log a message by clicking on the message bubble highlighted in red below:
  - messages

|           |                 |                               |           |              | -        |   |
|-----------|-----------------|-------------------------------|-----------|--------------|----------|---|
| Date      | Action          | Message                       | Rep       | Contact      | Due      | ì |
| 3/8/2013  | Payroll Inquiry | Dear Alex,                    | stephanie |              |          |   |
| 3/4/2013  | Absent (Sick)   | Subject: Absent               | stephanie |              | 3/5/2013 |   |
| 7/2/2012  | Email           | Test incoming image reference | erika     | Holcomb, Jim |          |   |
| 1/19/2012 | Email           | 509                           | vern      |              |          |   |
| 1/19/2012 | Email           | 5:01PM                        | vern      |              |          |   |

- 2. Write up your message
  - Choose a message action code from the dropdown that fits the reason for the message.
  - Add in the body of the email under the message notes section:

| Action Absent                                                               | (Sick)         | -                  | $\sim$  | Import from Email Inbox                                       |
|-----------------------------------------------------------------------------|----------------|--------------------|---------|---------------------------------------------------------------|
| Dear Alex,<br>I am sorry to hea<br>Thank you!<br>Best Regards,<br>Stephanie | ar you are sic | k today. Please le | t me kr | ow when you will be able to return to work as soon as possibl |
| Details                                                                     | Email          | Attachments        |         | follow-up<br>There are currently no follow-up items for this  |
| ate/Time                                                                    | 4/30/2013      | 11:10:55 AM        |         | message.                                                      |
| p Name                                                                      | stephanie      |                    |         |                                                               |
| nk Employee                                                                 | Greene, Ale    | exandra N          |         | schedule an appointment                                       |
| ik Contact                                                                  |                |                    | -       | 0                                                             |
| nk Order                                                                    | Cubs Inc.      |                    | -       | 0                                                             |
| nk Assignment                                                               | 5570           |                    |         | 0                                                             |
|                                                                             |                |                    |         |                                                               |

3. Select the Email tab

| tion Absent (Sick)  Absent (Sick)  Dear Alex,  It am sorry to hear you are sick today. Please let me know when you will be able to return to work as soon as possible. Thank youl Best Regards, Stephanie  Details Email Attachments Beed this message as an email bject: Absent  Details Cother:  Details Cother:  Details Details De |                     |                                                                                   |                               |                                                    |                 |
|----------------------------------------------------------------------------------------------------|---------------------|-----------------------------------------------------------------------------------|-------------------------------|----------------------------------------------------|-----------------|
| tion Absent (Sick) ■ Import from Email Inbox  Dear Alex, I am sory to hear you are sick today. Please let me know when you will be able to return to work as soon as possible. Thank you! Best Regards, Stephanie  Details Email Attachments Send this message as an email bject: Lobsent                                                                                                    | ) n                 | nessage                                                                           |                               |                                                    |                 |
| Dear Alex,<br>I an sorry to hear you are sick today. Please let me know when you will be able to return to work as soon as possible.<br>Thank you!<br>Best Regards,<br>Stephanie<br>Send this message as an email<br>bject: Absent<br>ecipients                                                                                                    | ction               | Absent (Sick)                                                                     | -                             | nport from Email Inbox                             |                 |
| Dear Alex,<br>I am sorry to hear you are sick today. Please let me know when you will be able to return to work as soon as possible.<br>Thank you!<br>Best Regards,<br>Stephanie<br>Details Email Attachments<br>Send this message as an email<br>bject: Absent I<br>Memphis SW <><br>Alexandra Greene <imapdummyaccount@gmail.cc<br>Other:</imapdummyaccount@gmail.cc<br>                                                                                                    |                     |                                                                                   |                               |                                                    |                 |
| an sorry to hear you are sick today. Please let me know when you will be able to return to work as soon as possible.<br>Thank you!<br>Best Regards,<br>Stephanie<br>Details Email Attachments<br>Send this message as an email<br>bject: Absend<br>ecipients Comparison of the send<br>Alexandra Greene <imapdummyaccount@gmail.cc<br>Other:</imapdummyaccount@gmail.cc<br>                                                                                                    | Dear Al             | ex,                                                                               |                               |                                                    |                 |
| Best Regards,<br>Stephanie                                                                                                    | l am soi<br>Thank y | rry to hear you are s<br>you!                                                     | ick today. Please let me knov | when you will be able to return to work as so      | on as possible. |
| Stephanie                                                                                                    | Best Re             | gards,                                                                            |                               |                                                    |                 |
| Send this message as an email   bject: Absend   Cipients   Memphis SW <>   Alexandra Greene <imapdummyaccount@gmail.ct< td="">   Other:</imapdummyaccount@gmail.ct<>                                                                                                    | Stephar             | nie                                                                               |                               |                                                    |                 |
| Send this message as an email   bject:   Absend   Cipients   Alexandra Greene <imapdummyaccount@gmail.cc< td="">   Other:</imapdummyaccount@gmail.cc<>                                                                                                    |                     |                                                                                   |                               |                                                    |                 |
| Send this message as an email   bject:   Absent   cipients   Memphis SW <>   Alexandra Greene <imapdummyaccount@gmail.cc< p=""> Other: Differe  Differe  Differe</imapdummyaccount@gmail.cc<>                                                                                                    |                     |                                                                                   |                               |                                                    |                 |
| betails Email Attachments   Send this message as an email Image: Comparison of the comparison of the comparison of th                                                          |                     |                                                                                   |                               |                                                    |                 |
| Send this message as an email   bject:   Absent   Image: Absent Image: Absent                                                                                                    | L                   |                                                                                   |                               |                                                    |                 |
| Send this message as an email<br>bject: Absent create a task<br>ceipients SW <><br>Alexandra Greene <imapdummyaccount@gmail.cc<br>Other:</imapdummyaccount@gmail.cc<br>                                                                                                    | Detai               | ils Email                                                                         | Attachments                   | follow-up                                          |                 |
| bject: Absent Create a task<br>cipients SW <><br>Alexandra Greene <imapdummyaccount@gmail.cc<br>Other:</imapdummyaccount@gmail.cc<br>                                                                                                    | Send                | this message as a                                                                 | email                         | There are currently no follow-up items<br>message. | for this        |
| ecipients Memphis SW <> Alexandra Greene <imapdummyaccount@gmail.cc other:<="" td=""><td>hiert.</td><td>Absent</td><td>1</td><td>✓ create a task</td><td></td></imapdummyaccount@gmail.cc>                                                                                                    | hiert.              | Absent                                                                            | 1                             | ✓ create a task                                    |                 |
| Alexandra Greene <imapdummyaccount@gmail.cc< td=""><td>ojeen.</td><td></td><td></td><td></td><td></td></imapdummyaccount@gmail.cc<>                                                                                                    | ojeen.              |                                                                                   |                               |                                                    |                 |
| Memphis SW <><br>Alexandra Greene <imapdummyaccount@gmail.cc<br>Other:</imapdummyaccount@gmail.cc<br>                                                                                                    | ecipie              | nts                                                                               |                               | schedule an appointment                            |                 |
| Alexandra Greene <imapdummyaccount@gmail.cc<br>Other:</imapdummyaccount@gmail.cc<br>                                                                                                    | Mem                 | nphis SW <>                                                                       |                               |                                                    |                 |
| Other:                                                                                                    | Alexa               | andra Greene <ima< td=""><td>pdummyaccount@gmail.co</td><td></td><td></td></ima<> | pdummyaccount@gmail.co        |                                                    |                 |
|                                                                                                    | Oth                 | ier:                                                                              |                               |                                                    |                 |
|                                                                                                    |                     |                                                                                   |                               |                                                    |                 |
|                                                                                                    |                     |                                                                                   |                               |                                                    |                 |
|                                                                                                    |                     |                                                                                   |                               |                                                    |                 |
|                                                                                                    |                     |                                                                                   |                               |                                                    |                 |
|                                                                                                    |                     |                                                                                   |                               |                                                    |                 |
|                                                                                                    |                     |                                                                                   |                               |                                                    |                 |
|                                                                                                    |                     |                                                                                   |                               |                                                    |                 |
|                                                                                                    |                     |                                                                                   |                               |                                                    |                 |

- 4. Enter the following information
  - Check the box next to 'Send this message as an email'
  - Enter Subject for the email
  - Under **recipients** you will have the option to send it to the person whose record you are on currently logging the message on.
    - You will also have the option to send the message as an email to the branch the record is associated with.
    - Any miscellaneous recipients will need to be added in the **other** field.
- 5. Optionally, add attachments by selecting the attachments tab and uploading any documents you need

| Details | Email | Attachments |
|---------|-------|-------------|
|         |       | ] ∆ + ×     |
|         |       | Û           |
|         |       |             |
|         |       |             |
|         |       |             |

attached to the email being sent

- Once you are in the attachments tab, click on the 🔝 button to choose the file.
- 6. Click Post in the lower right once you are ready to send

| Action Absent                                                               | (Sick)                                                        | Ŧ                     |            | port from Email Inbox                                                                                                    |
|-----------------------------------------------------------------------------|---------------------------------------------------------------|-----------------------|------------|----------------------------------------------------------------------------------------------------|
| Dear Alex,<br>I am sorry to hea<br>Thank you!<br>Best Regards,<br>Stephanie | ir you are sici                                               | k today. Please let i | me know    | when you will be able to return to work as soon as possible.                                                                |
| Details<br>bate/Time<br>lep Name<br>ink Employee<br>ink Contact<br>ustomer  | Email<br>4/30/2013 :<br>stephanie<br>Greene, Ale<br>Cubs Inc. | Attachments           | - 8<br>- 8 | follow-up<br>There are currently no follow-up items for this<br>message.<br>✓ create a task<br>IIII schedule an appointment |
| ink Order<br>ink Assignment                                                 | 5547<br>6629                                                  |                       | • €<br>• € |                                                                                                    |

## Logging Messages From Your Inbox

If you are looking to log an email you received as a message on a record in Enterprise, you can pull emails from your inbox right from the messages section.

\*Note\* In order to use this feature, you must have your IMAP email setup. Navigate to the E menu > Options > Email. Select Add Account and choose Gmail or IMAP options.

|                      | @ ×                                 |
|----------------------|-------------------------------------|
| 🔅 select account typ | De dress                            |
| • Other (IMAP)       | ption<br>word<br>ilt CC             |
| C C C Cacage         | Please enter a valid email address. |

Looking for another option? Check out our Outlook Add-in to log messages from your email in Outlook.

#### How to log an incoming email as a message:

1. On the **Visifile** of the record, log a message by clicking on the message bubble highlighted in red below:

| messag    | ges             |                               |           |              | 1       |   | 1 |
|-----------|-----------------|-------------------------------|-----------|--------------|---------|---|---|
| Date      | Action          | Message                       | Rep       | Contact      | Due     |   | î |
| 3/8/2013  | Payroll Inquiry | Dear Alex,                    | stephanie | 1º 1.        |         | - |   |
| 3/4/2013  | Absent (Sick)   | Subject: Absent               | stephanie |              | 3/5/201 | 3 |   |
| 7/2/2012  | Email           | Test incoming image reference | erika     | Holcomb, Jim |         |   |   |
| 1/19/2012 | Email           | 509                           | vern      |              |         |   |   |
| 1/19/2012 | Email           | 5:01PM                        | vern      |              |         |   |   |

- 2. Write up your message
  - Choose a message action code from the dropdown that fits the reason for the message.
  - Add any additional notes needed in the message notes
- 3. Select the Import from Email Inbox option

| 🗩 m              | essage          |                          | ? ×                                                                      | < |
|------------------|-----------------|--------------------------|--------------------------------------------------------------------------|---|
| Action           | Order Request   | <ul> <li>▼</li> </ul>    | Mort from Email Inbox                                                    |   |
| Deta<br>Date/Tin | <b>Is Email</b> | Attachments<br>:45:22 AM | follow-up<br>There are currently no follow-up items for this<br>message. | 1 |

• In the first drop down, choose the folder from your email that you are looking to savee:

| 🗩 message                                                                                            |                               |                                                                                          |
|----------------------------------------------------------------------------------------------------|-------------------------------|------------------------------------------------------------------------------------------|
| Action Order Request 🔻                                                                               | Sent Mail  Order Updat        | e! More                                                                                  |
| Hey,                                                                                                 | All Mail                      | <b>^</b>                                                                                 |
| I know we talked about our need to increase that to 7.                                               | for 5 Drafts<br>Important     | after going through the numbers, I would like                                            |
| Here is the job description Im looki<br>Your position will focus on safe and<br>to hire opportunity! | ing f Sent Mail<br>d efi Spam | Ind materials. This position is a full time temp                                         |
| Responsibilities: Operate various shipment Load, unload, and stage                                   | veh Trash                     | materials Prepare products and materials for record units of materials handled Adhere to |
|                                                                                                    | TOILOW                        | /-มุต                                                                                    |

• In the second drop down, select the email from the subject line:

| 2 | m                         | essage                                  |           |                      |                                                            |      |
|---|---------------------------|-----------------------------------------|-----------|----------------------|------------------------------------------------------------|------|
| А | ction                     | Order Request                           | -         | Sent Mail 🔻          | Order Update!                                              | More |
|   | Hey,<br>I know<br>to incr | v we talked about ou<br>ease that to 7. | r need fo | r 5 forklift drivers | ; yesterday but after going through the numbers, I would I | ike  |

4. Click Post in the lower right once you are ready to save the message:

| mess                                                                                                    | age                                                                                                    |                                                         |                                                        | ⑦ ×                                                                                                    |
|----------------------------------------------------------------------------------------------------|----------------------------------------------------------------------------------------------------|---------------------------------------------------------|--------------------------------------------------------|----------------------------------------------------------------------------------------------------|
| Action Order<br>Hey,<br>I know we tal<br>to increase th<br>Here is the jol<br>Your position<br>to hire opport<br>Responsibiliti | Request<br>ked about our n<br>at to 7.<br>o description Im<br>will focus on saf<br>unity!<br>es: Operate var | eed for 5 forklift<br>looking for:<br>e and efficient m | ail 🔻                                                  | Order Update! More vesterday but after going through the numbers, I would like t of products and materials. This position is a full time temp or removal of materials Prepare products and materials for |
| Details<br>Date/Time<br>Rep Name<br>Link Employee<br>Link Contact<br>Customer                                                   | Email<br>9/9/2019 11:3<br>amelia.stout<br>Zanders, Amy<br>Buy N Large                                        | Attachments                                             | <ul> <li>₽</li> <li>₽</li> <li>₽</li> <li>₽</li> </ul> | follow-up<br>There are currently no follow-up items for this<br>message.<br>✓ create a task<br>ischedule an appointment                                                                                  |
| Link Order<br>Link Assignmen                                                                                                    | t                                                                                                    |                                                         | <ul> <li>- €</li> <li>- €</li> </ul>                   |                                                                                                    |
| <b>A</b>                                                                                                    |                                                                                                    |                                                         |                                                        | M Post                                                                                                    |

## **Related Articles**